## <u>1.2 システムへの初回ログイン</u>

■会員ポータルサイトの本登録が完了しますと、会員ポータルサイトへアクセスできるようになります。 初回ログインの方法につきましては、以下の手順になります。

| 2019/03/06 (水) 17:05                                     |      |
|----------------------------------------------------------|------|
| 宛先                                                       |      |
| 田中 次郎 様                                                  |      |
| 会員ボータルサイトへの本登録が完了致しました。<br>ご利用には下記ページからパスワードの設定をお願い致します。 |      |
|                                                          |      |
| 云月番方・100004<br>よろしくお願い申し上げます。                            |      |
| ▲ 本登録時に会員へ通知される会員ポータルサイトの案内メール<br>メール内のリンクを押下します。        | レです。 |
|                                                          |      |
|                                                          |      |
|                                                          |      |
|                                                          |      |
|                                                          |      |
|                                                          |      |
|                                                          |      |
|                                                          |      |
|                                                          |      |
|                                                          |      |
|                                                          |      |
|                                                          |      |
|                                                          |      |
|                                                          |      |
|                                                          |      |
|                                                          |      |
|                                                          | 次へ 🏏 |

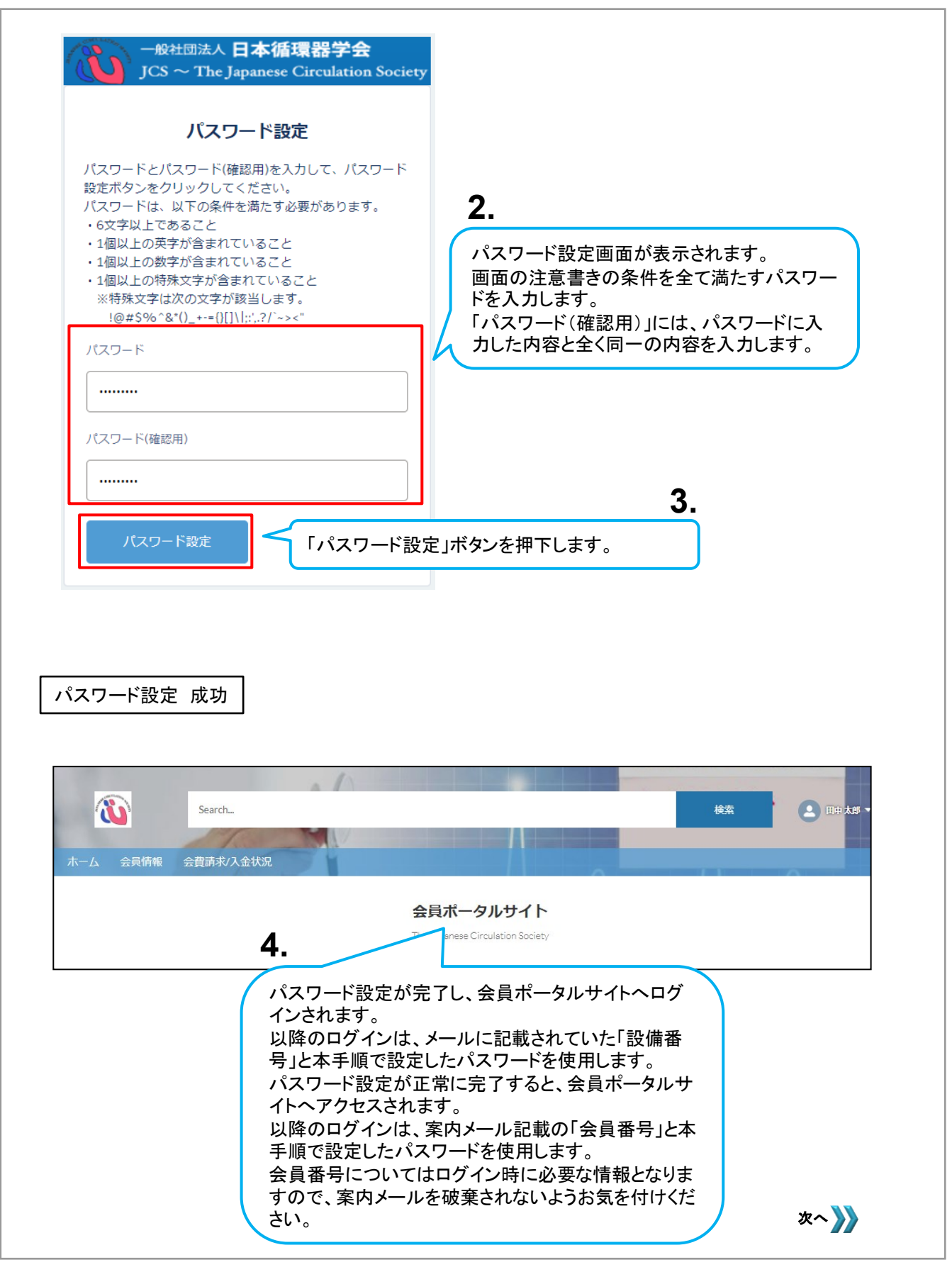

| スワード設定 失敗                                                                                                    |                                                       |
|----------------------------------------------------------------------------------------------------|-------------------------------------------------------|
| ・<br>一般社団法人 日本循環器学会<br>JCS ~ The Japanese Circulation Society                                                                                                    |                                                       |
| パスワード設定                                                                                                    |                                                       |
| パスワードとパスワード(確認用)を入力して、パスワード<br>設定ボタンをクリックしてください。<br>パスワードは、以下の条件を満たす必要があります。<br>・6文字以上であること<br>・1個以上の英字が含まれていること                                                                                           | 「パスワード」と「パスワード(確認用)」の入力<br>内容が一致しない場合、<br>エラーが表示されます。 |
| <ul> <li>1個以上の数子が含まれていること</li> <li>1個以上の特殊文字が含まれていること</li> <li>※特殊文字は次の文字が該当します。</li> <li>(@#\$%^&amp;*() +-=()[1]\[::],2/`-&gt;&lt;"</li> <li>パスワードとパスワード(確認用)が一致しませんでした。</li> <li>再度3カレイズできい。</li> </ul> |                                                       |
| /1スワード                                                                                                    |                                                       |
| パスワード(確認用)                                                                                                    |                                                       |
|                                                                                                    |                                                       |
| ハスリート設定                                                                                                    |                                                       |
|                                                                                                    |                                                       |
| 一般社団法人 <b>日本循環器学会</b><br>JCS ~ The Japanese Circulation Society                                                                                                    |                                                       |
| パスワード設定                                                                                                    |                                                       |
| バスワートとバスワート確認用を入力して、パスワード<br>設定ボタンをクリックしてください。<br>パスワートは、以下の条件を満たす必要があります。<br>・6文字以上であること<br>・1個以上の英字が含まれていること<br>・1個以上の数字が含まれていること<br>・1個以上の熱容が含まれていること                                                   | 注意書きの条件を満たさないパスワードを入力<br>した場合、<br>エラーが表示されます。         |
| ※特殊文字は次の文字が該当します。<br>10#5%^2*(12+-01)10*(2/1~**<br>パスワードは英字と数字、および次の1つ以上の特殊文<br>字を含む必要があります:10#5%^2*(12++={)<br>1010*20********************************                                                    |                                                       |
| ווענייני                                                                                                    |                                                       |
| パスワード(確認用)                                                                                                    |                                                       |
|                                                                                                    |                                                       |